## 【PDF 設定】(PC が 64bitOS の場合) ①医見書を起動し、[設定(S)]を ⑥ 「医見書Ver3.3.3」メインメニュ × 標準 中 大 特大 クリックします。 医見書 「主治医意見書・医師意見書・各種指示書等」作成/編集(K) 基礎データ登録(B) 「請求書」発行(V) 200 その他の機能**(**<u></u>) 設定(S) システムの終了**(E)** [日医メールマガジン(「日医君」だより)] OS : Wind VM : Oracle Colp. ion1.8.0\_271 Firebird : WI-V6.3.7. 13318 Firebird 2.0 C Aversion : 3.3.3 2021.12.01 郵便番号データ更新情報 2021.10.19 macOS 12(Monterev)での医見書の動作について 2021.10.13 印刷ができなくなった場合の設定方法 2021.02.20 読折マップテート情報(Ver3.3.4主活体医度見書帳票不備解消) 2021.03.20 読折マップテート情報(Ver3.3.4主活体医度見書帳票不備解消) 2021.03.20 読折マップテート情報(Ver3.3.4主活体医度見書帳票不備解消) 2021.03.10 macOS 11(7)に思いに対応しました。 2020.06.04 ORCAサポートセンタ(分遣ソフトサポート)の電話対応について 2020.06.05 昭和 エロークスターの時間にしまず読むすの。 読作したのよう 🔊 設定 × ②【設定】画面が表示されます。 データベース設定(D) [PDF 設定(P)]をクリックします。 消費税率の設定(T) PDF設定(P) 閉じる(E) ③【PDF の設定】画面が表示され 🚳 PDFの設定 X Adobe Readerの設定 ます。 ファイル名 C:Program Files(x86)\adobe\acrobat reder dc\reder\acrord32.exe 参照(L) [参照(L)]をクリックします。 Adobe Readerの実行ファイルを選択してください。 $(例(Windows) \rightarrow C)$ Program Files\Adobe\Reader 11.0\Reader\AcroRd32.exe 電子署名ソフトの設定 電子署名機能を使用する 参照(R) 電子署名ソフトの実行ファイルを選択してください。 ※利用有無は自治体により異なります。 設定(S) キャンセル(C) () 聞く X ④【開く】画面が表示されます。 ファイルの場所(l): 📑 Acrobat 🕑 🖬 💼 🖽 🖿 AcroCEF FileInfo ngl\_resources acrocef\_1 📑 plug\_ins HostedServicesTemplates Air IDTemplates plug\_ins3d 画面右上の5つのアイコンのうち、 Browser 📑 Javascripts RDCNotificationClient DocSettings 📑 Legal RdrApp DocTemplates Cale Sequences 左から2番目、[家マーク]のアイコ F ンをクリックします。 ファイル名(<u>N</u>): Acrobat.exe ファイルのタイプ(T): Adobe acrobat(\*.exe) 1 開くの取消

| 🚳 開く                        |                      | ×                    |
|-----------------------------|----------------------|----------------------|
| ファイルの場所(!):                 | 🖥 Desktop            |                      |
| CneDrive                    |                      |                      |
|                             |                      |                      |
| PC                          |                      | PasswordCreator (作成) |
| コライブラリ                      |                      | ■ 給管帳クラウド資料等         |
| □ ネットワーク                    |                      | □ 給管帳クラウド証明書         |
| 📑 Adobe等ツール                 |                      | □ 給管帳クラウド訪看機能資料等     |
|                             |                      |                      |
| 1                           |                      |                      |
| ファイル名( <u>N</u> ):          | Acrobat.exe          |                      |
| ファイルのタイプ <mark>(T</mark> ): | Adobe acrobat(*.exe) | ×                    |
|                             |                      | 開く取消                 |

⑤ファイルの場所が「デスクトッ プ」に替わります。 [PC]を選択し、[開く]をクリック します。

⑥次にファイルの場所が「PC」に 替わります。

「C ドライブ」を選択し、[開く]を クリックします。

(画面は、Windows (C) ですが、 PC によってローカルディスク (C) 等、名前が異なります。名前の末尾 に (C) とつくものを選択してくだ さい。)

⑦ファイルの場所が「C ドライブ」 に替わります。

「Program Files」を選択し、[開 く]をクリックします。

| <b>◎</b> 開<                                                                                                    |                      |   |       |    |          |    |
|----------------------------------------------------------------------------------------------------|----------------------|---|-------|----|----------|----|
| ファイルの場所(!): 🔲                                                                                                    | PC                   | • |       |    | 88       | 0- |
| <ul> <li>3Dオブジェクト</li> <li>ダウンロード</li> <li>デスクトップ</li> <li>ドキュメント</li> <li>ピクチャ</li> <li>ピデオ</li> <li>ミュージック</li> <li>Windows (C:)</li> <li>Data (D:)</li> </ul> | ⊜ DVD RW ドライブ(E:)    |   |       |    |          |    |
| ファイル名(N):                                                                                                    | Acrobat.exe          |   | <br>  |    |          |    |
| ファイルのタイプ(工):                                                                                                    | Adobe acrobat(*.exe) |   |       |    |          |    |
|                                                                                                    |                      |   | ( III | K) | <b>T</b> | 消  |

| 🚳 開く            |                       |   |   |    |     | -        |
|-----------------|-----------------------|---|---|----|-----|----------|
| ファイルの場所( ): 🗧   | B Windows (C:)        | v |   |    | 8   | 0-<br>0- |
| 📑 houkan4       | 📑 Program Files (x86) |   |   |    |     |          |
| 📑 houkan5       | ៅ qkan7               |   |   |    |     |          |
| 📑 Ikensyo2.5    | ៅ qkan8               |   |   |    |     |          |
| E IPS01         | ៅ qkn_denso           |   |   |    |     |          |
| 📑 kaigo         | ៅ Windows             |   |   |    |     |          |
| 📑 openjdk       | ៅ Users               |   |   |    |     |          |
| Camo-client     |                       |   |   |    |     |          |
| 🖿 Program Files |                       |   |   |    |     |          |
| ファイル名(N):       | Acrobat.exe           |   |   |    |     |          |
| ファイルのタイプ(工):    | Adobe acrobat(*.exe)  |   |   |    |     | 2        |
|                 |                       |   | ( | K) | ŪQ: | 消        |

| 🚳 開く                 |                      | X                               |  |  |  |
|----------------------|----------------------|---------------------------------|--|--|--|
| ファイルの場所(!):          | Program Files        |                                 |  |  |  |
| 📑 Adobe              |                      | Microsoft Office                |  |  |  |
| Common Files         |                      | Microsoft Office 15             |  |  |  |
| 📑 Google             |                      | 📑 Microsoft OneDrive            |  |  |  |
| 📑 Internet Explorer  |                      | 📑 Microsoft Update Health Tools |  |  |  |
| 📑 Lenovo             |                      | ៅ ModifiableWindowsApps         |  |  |  |
| 📑 LibreOffice        |                      | 📑 Mozilla Firefox               |  |  |  |
| 🗖 Microsoft Analysis | Services             | PCHealthCheck                   |  |  |  |
| 4 C                  | )                    | Þ                               |  |  |  |
| ファイル名( <u>N</u> ):   | Acrobat.exe          |                                 |  |  |  |
| ファイルのタイプ(工):         | Adobe acrobat(*.exe) | <b>v</b>                        |  |  |  |
|                      |                      | 間く取消                            |  |  |  |

⑧ファイルの場所が「Program
 Files」に替わります。
 「Adobe」を選択し、[開く]をクリックします。

● 開く ×
 ファイルの場所(!): Adobe
 AcrobatDC
 ファイル名(N): Acrobat exe
 ファイルのタイプ(1): Adobe acrobat(\*.exe)
 【開く 取消

⑨ファイルの場所が 「Adobe 」 に替わります。 「Acrobat DC」を選択し、[開く] をクリックします。

| ファイルの場所(I): 📔                                           | Acrobat DC                          |       |      | (00) B |
|---------------------------------------------------------|-------------------------------------|-------|------|--------|
| i i i i vo si militori 🖻                                |                                     | النظ. |      |        |
| Acrobat                                                 |                                     |       |      |        |
| ESI<br>Becource                                         |                                     |       |      |        |
| Resource                                                |                                     |       |      |        |
|                                                         |                                     |       |      |        |
|                                                         |                                     |       |      |        |
|                                                         |                                     |       |      |        |
|                                                         |                                     |       |      |        |
|                                                         |                                     |       |      |        |
| 7ァイル名( <u>N</u> ):                                      | Acrobat.exe                         |       |      |        |
| 'ァイル名 <u>(N)</u> :<br>'ァイルのタイプ(I):                      | Acrobat.exe<br>Adobe acrobat(*.exe) |       |      |        |
| <sup>1</sup> ァイル名( <u>N</u> ):<br>1ァイルのタイプ( <u>T</u> ): | Acrobat.exe<br>Adobe acrobat(*.exe) |       | <br> |        |

⑩ファイルの場所が「Acrobat DC」
 に替わります。
 「Acrobat」を選択し、[開く]を
 クリックします。

| <ul><li>(5) 開&lt; ×</li></ul>                                                                       | ⑪ファイルの場所が「Acrobat」に  |
|----------------------------------------------------------------------------------------------------|----------------------|
| ファイルの場所(!): 📑 Acrobat 💽 😭 💼 🎛 🗄                                                                     | 替わります。               |
| Settings Acrobat.exe                                                                                |                      |
| Tracker CRLogTransport.exe                                                                          | 左側に向けてフクロールすると       |
| CroBroker.exe     CroBroker.exe     CroBroker.exe     CroBroker.exe     CroBroker.exe               | 石側に向けて入りロールすると       |
| WebResources AcroTextExtractor.exe LogTransport2.exe                                                | 「Acrobat.exe」ファイルがあり |
|                                                                                                    | ますので選択して、[開く]をクリ     |
|                                                                                                    | ックします。               |
| ファイルのタイブ(I): Adobe acrobat(*.exe)                                                                   |                      |
|                                                                                                    |                      |
| ↓ スクロールバーを右側に動かすと ↓ ↓ ↓ ↓ ↓ ↓ ↓ ↓ ↓ ↓ ↓ ↓ ↓ ↓ ↓ ↓ ↓ ↓ ↓                                             |                      |
| 「Acrobat(.exe)」ファイルが確                                                                               |                      |
| 認できます。                                                                                              |                      |
| *                                                                                                   |                      |
| Acrobat という名前で表示されて                                                                                 |                      |
|                                                                                                    |                      |
| いる場合ものります。                                                                                          |                      |
|                                                                                                    | _                    |
| PDFの設定     Adoba Dandorの設定                                                                          | 12 PDF の設定画面に戻ります。   |
| マアイル名 C:Program Files\Adobe\Acrobat DC\AcrobatAcrobat.exe 参照し                                       | [設定 (S) ]をクリックすること   |
| Accore Readerの実行ファイルを選択してくたさい。<br>例(Windows) → C1Program FilesiAdobe/Reader11.01Reader/AcroRd32.exe | 「で設定は完了です。           |
| - 電子署名ソフトの設定                                                                                        |                      |
| 電子署名機能を使用する            ファイル名                                                                        | 十次医会日書等の印刷をご確認       |
| 電子署名ソフトの実行ファイルを選択してください。                                                                            | 土冶医息見書寺の印刷をこ確認       |
| ※利用有無は自治体により異なります。                                                                                  | ください。                |
| 設定(S) キャンセル(C)                                                                                      |                      |
|                                                                                                    |                      |
|                                                                                                    |                      |
| [Adobe Reader の設定]のファイル名                                                                            |                      |
| <ul><li> PDFの設定</li></ul>                                                                           | ×                    |
| Adobe Readerの設定                                                                                     |                      |
| ファイル名 C:Program Files\Adobe\Acrobat DC\Acrobat\Acro                                                 | batexe               |
|                                                                                                    |                      |